## A Guide to Getting Southern California Edison Bill Amounts and Usage

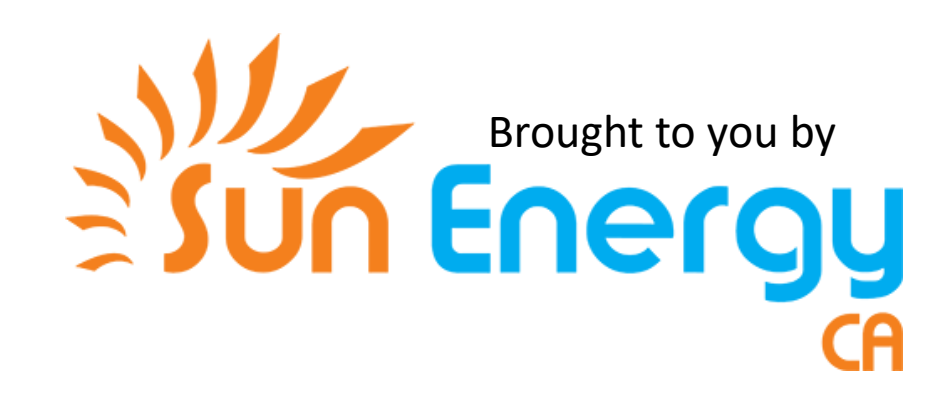

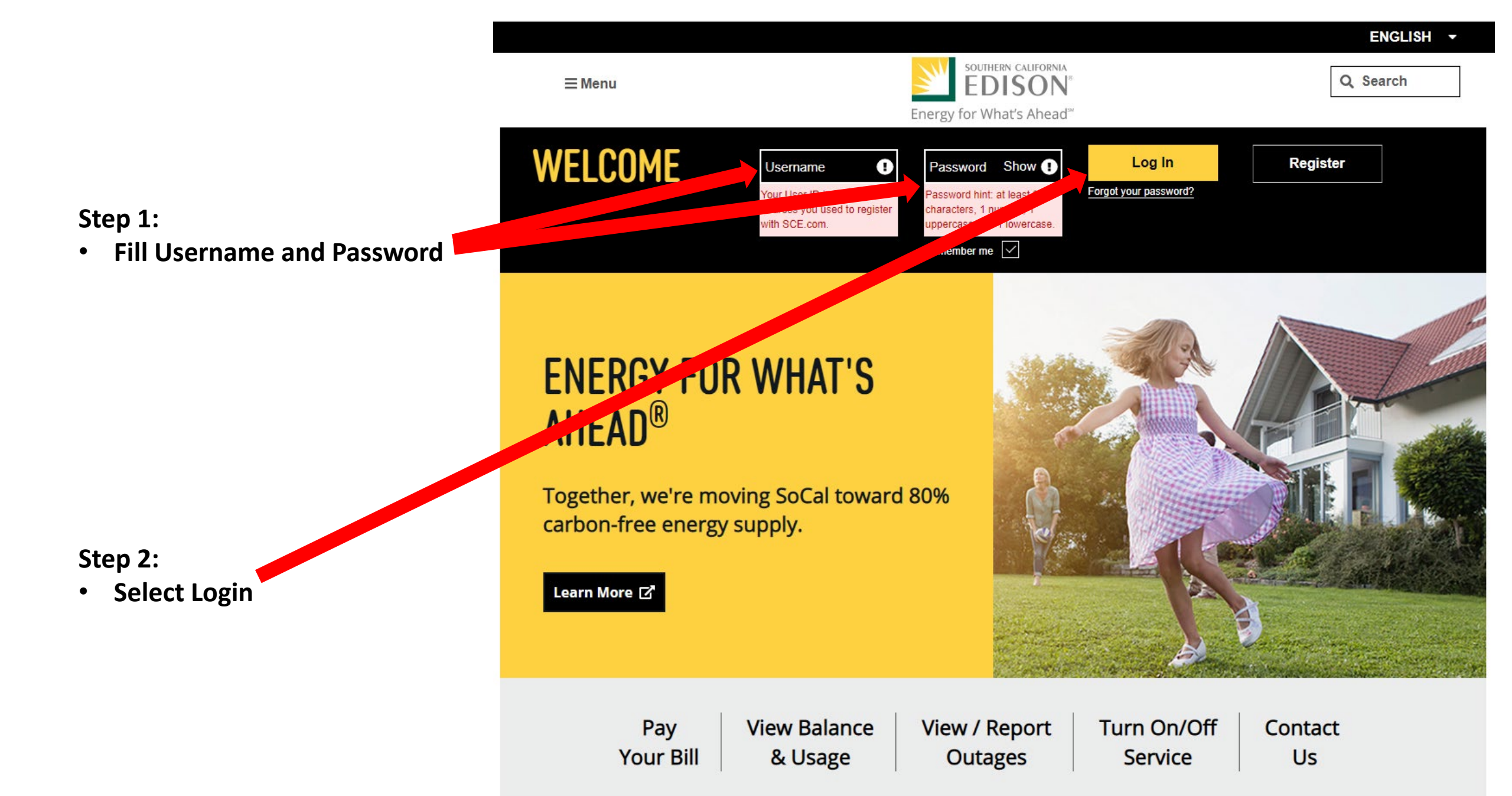

|    | SOUTHERN CALIFORNIA<br>EDISON |          |   |
|----|-------------------------------|----------|---|
| Er | nergy for What's Ahead        | Q Search | 2 |

Projected Next Bill & Daily Usage

### Step 3:

• Select Billing & Payments

| My Account              | — | Billing & Payment                                    | Click to Chat                              |
|-------------------------|---|------------------------------------------------------|--------------------------------------------|
| Billing & Payments      | — | Home > My Account > Billing & Payments               |                                            |
| Manage Payments         |   | Alerts (2)                                           | Show Details 🗸                             |
| Settings                | 4 | K D                                                  | <u>C</u>                                   |
| Device Management       |   | Balance Due: \$11.23                                 | Due Date: Jun 03, 2019                     |
| Data Sharing & Download |   | View Bill >                                          | Pay Now >                                  |
| Quick Services          |   | Your next bill will be available on or about Jun 17, | More Ways to Pay >                         |
| Your Home               |   | 2019                                                 | You are in month 8 of your relevant period |
| Your Business           |   | You are in month 8 of 12                             |                                            |
| Customer Support        |   | Year To Date Charges: \$-359.30 3                    | Due: Sep 2019                              |
| Partners & Vendors      |   | Billing and Payment Preferences                      | ~                                          |
| Outage Center           |   | List Of Charges                                      |                                            |
| Safety                  |   | Payment Amount:                                      | \$11.23                                    |
|                         |   | Current Amount Due:                                  | \$11.23                                    |

I want to ...

#### Step 4:

- Scroll to the bottom of the page and select the years that will span the past 12 months.
- In this instance we select:

| payments           |                                  |         |               |
|--------------------|----------------------------------|---------|---------------|
| Customer Support   | real to Date Charges. ୬-୦୦୫.୦୦ 😈 |         | Due. Sep 2019 |
| Partners & Vendors | Billing and Payment Preferences  |         | ~             |
| Outage Center      | List Of Charges                  |         |               |
| Safety             | Payment Amount:                  | \$11.23 |               |
|                    | Current Amount Due:              | \$11.23 |               |

#### I want to ...

Request Payment Arrangement >

| Bill & Payment History |        |
|------------------------|--------|
| 2019                   | $\sim$ |
| 2018                   | ~      |
| 2017                   | ~      |
| 2016                   | ~      |
|                        |        |

|    | QUICH  | LINKS    | ;  |   |   |   | SITE SI | ECTION | s |   | r | MORE LINKS |  | FOLLOW US O | N |  |
|----|--------|----------|----|---|---|---|---------|--------|---|---|---|------------|--|-------------|---|--|
|    | Pay Yo | our Bill |    |   |   |   | Your Ho | ome    |   |   | ļ | About Us   |  | Facebook 🗹  |   |  |
| Id | Lr     | Ps       | Pr | ۶ | A | x | P       | w      |   | Ş |   | ø          |  |             |   |  |

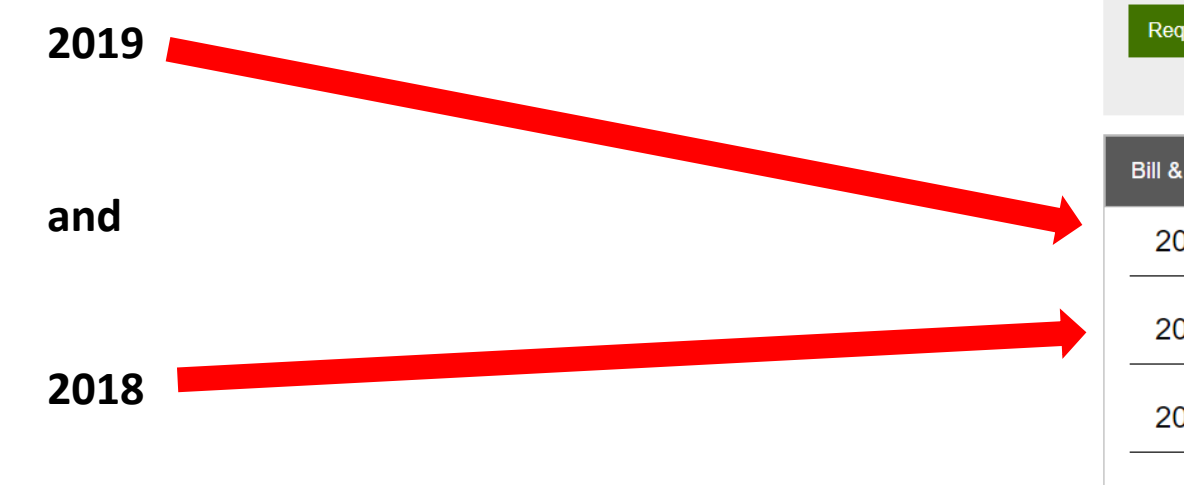

illsnpaym

#### Step 5:

• Record past 12 months of billing in the file provided or directly in the email.

| III & Payment Histor | ry                                  |                   |         |
|----------------------|-------------------------------------|-------------------|---------|
| 2019                 |                                     |                   | ^       |
| Date                 | Description                         | Amount            | Balance |
| May 13, 2019         | Bill Statement                      | \$11.97           | \$11.23 |
| Apr 30, 2019         | Payment Received                    | -\$12.00          | -\$0.74 |
| Apr 11, 2019         | Bill Statement                      | \$11.26           | \$11.26 |
| Apr 11, 2019         | SCE's online payment we received on | - <b>\$1</b> 3.52 | \$0.00  |
| Apr 04, 2019         | Late payment charge                 | \$0.11            | \$13.52 |
| Mar 14, 2019         | Bill Statement                      | \$13.41           | \$13.41 |
| Mar 06, 2019         | SCE's online payment we received on | -\$12.29          | \$0.00  |
| Feb 14, 2019         | Bill Statement                      | \$12.29           | \$12.29 |
| Feb 11, 2019         | SCE's online payment we received on | -\$9.56           | \$0.00  |
| Feb 06, 2019         | Late payment charge                 | \$0.08            | \$9.56  |
| Jan 14, 2019         | Bill Statement                      | \$9.48            | \$9.48  |
| Jan 03, 2019         | SCE's online payment we received on | -\$16.24          | \$0.00  |
| 2018                 |                                     |                   | ^       |
| Date                 | Description                         | Amount            | Balance |
| Dec 17, 2018         | Bill Statement                      | \$13.38           | \$16.24 |
| Dec 01, 2018         | Late payment charge                 | \$0.02            | \$2.86  |
| Nov 20, 2018         | Payment Received                    | -\$42.00          | \$2.84  |
| Nov 09, 2018         | Bill Statement                      | \$2.88            | \$44.84 |
| Nov 01, 2018         | Bill Statement                      | \$41.96           | \$41.96 |
| Oct 26, 2018         | SCE's online payment we received on | -\$198.25         | \$0.00  |
|                      |                                     |                   | ····    |

|   | Nov 01, 2018 | Bill Statement                      | \$41.96   |
|---|--------------|-------------------------------------|-----------|
|   | Oct 26, 2018 | SCE's online payment we received on | -\$198.25 |
|   | Oct 09, 2018 | Bill Statement                      | \$113.06  |
|   | Oct 03, 2018 | Late payment charge                 | \$0.68    |
|   | Oct 02, 2018 | SCE's online payment we received on | -\$320.00 |
|   | Sep 25, 2018 | SCE's online payment we received on | -\$139.40 |
|   | Sep 10, 2018 | Bill Statement                      | \$401.00  |
|   | Sep 01, 2018 | SCE's online payment we received on | -\$300.00 |
|   | Aug 31, 2018 | Late payment charge                 | \$3.51    |
|   | Aug 12, 2018 | SCE's online payment we received on | -\$320.00 |
|   | Aug 09, 2018 | Bill Statement                      | \$481.25  |
| 1 | Aug 02, 2018 | Late payment charge                 | \$2.20    |
| [ | Jul 11, 2018 | Bill Statement                      | \$339.73  |
|   | Jul 02, 2018 | SCE's online payment we received on | -\$175.00 |
|   | Jun 12, 2018 | Bill Statement                      | \$184.95  |
| ľ | Jun 04, 2018 | SCE's online payment we received on | -\$200.00 |
|   | Jun 01, 2018 | Late payment charge                 | \$1.01    |
|   | May 11, 2018 | Bill Statement                      | \$125.26  |
|   | May 01, 2018 | SCE's online payment we received on | -\$69.10  |
|   | Apr 11, 2018 | Bill Statement                      | \$69.10   |
|   | Apr 02, 2018 | SCE's online payment we received on | -\$123.38 |
|   | Mar 12, 2018 | Bill Statement                      | \$126.58  |
|   | Mar 02, 2018 | SCE's online payment we received on | -\$120.00 |
|   | Mar 02, 2018 | Late payment charge                 | \$0.92    |
|   | Feb 08, 2018 | Bill Statement                      | \$115.88  |
|   | Feb 02, 2018 | SCE's online payment we received on | -\$123.58 |

Step 7:

 Scroll to the top of the page and select My Account

|                                                           |    |                                                      | ESPAÑOL 한국어 中文 TIÉNG VIỆT                  |  |  |  |
|-----------------------------------------------------------|----|------------------------------------------------------|--------------------------------------------|--|--|--|
| southern CALIFORNIA<br>EDISON®<br>nergy for What's Ahead® |    |                                                      | Q Search                                   |  |  |  |
| Projected Next Bill & Daily Usa                           | ge |                                                      |                                            |  |  |  |
| My Account                                                | -  | Billing & Payment                                    | Click to Chat                              |  |  |  |
| Billing & Payments                                        | -  | Home > My Account > Billing & Payments               |                                            |  |  |  |
| Manage Payments                                           |    | Alerts (2)                                           | Show Details ∨                             |  |  |  |
| Settings                                                  | 4  | K, D.                                                |                                            |  |  |  |
| Device Management                                         |    | Balance Due: \$11.23                                 | Due Date: Jun 03, 2019                     |  |  |  |
| Data Sharing & Download                                   |    | View Bill >                                          | Pay Now >                                  |  |  |  |
| Quick Services                                            |    | Your next bill will be available on or about Jun 17, | More Ways to Pay >                         |  |  |  |
| Your Home                                                 |    | 2019                                                 | You are in month 8 of your relevant period |  |  |  |
| Your Business                                             |    | You are in month 8 of 12                             |                                            |  |  |  |
| Customer Support                                          |    | Year To Date Charges: \$-359.30 (1)                  | Due: Sep 2019                              |  |  |  |
| Partners & Vendors                                        |    | Billing and Payment Preferences                      | ~                                          |  |  |  |
| Outage Center                                             |    | List Of Charges                                      |                                            |  |  |  |
| Safety                                                    |    | Payment Amount:                                      | \$11.23                                    |  |  |  |
|                                                           |    | Current Amount Due:                                  | \$11.23                                    |  |  |  |
|                                                           |    |                                                      |                                            |  |  |  |

I want to ...

Request Payment Arrangement >

|                                     | ESPAÑOL  | 한국어   中文   TIÉNG VIỆT |
|-------------------------------------|----------|-----------------------|
| Southern California<br>EDISON       |          |                       |
| nergy for What's Ahead <sup>®</sup> | Q Search | 2                     |

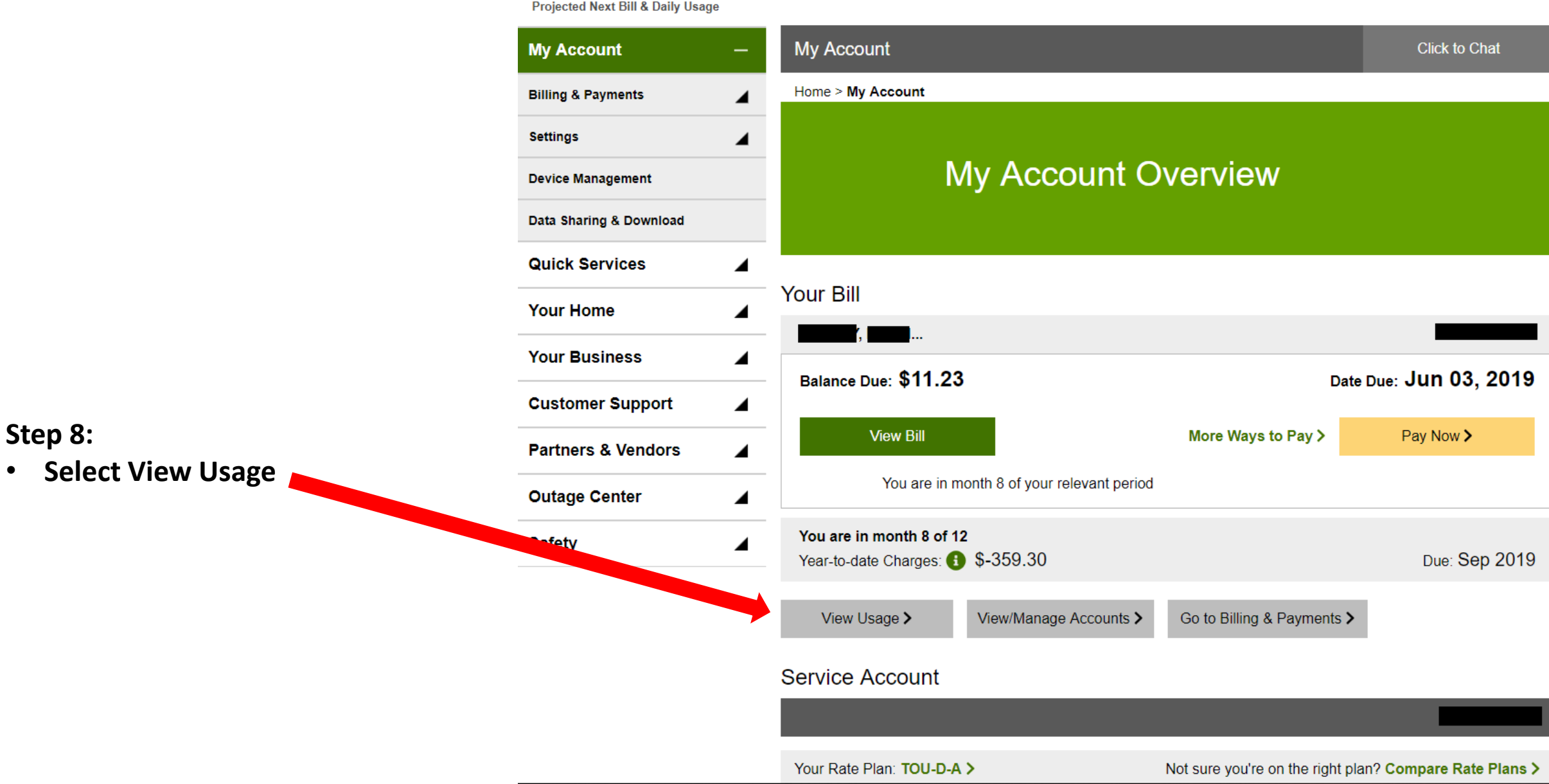

•

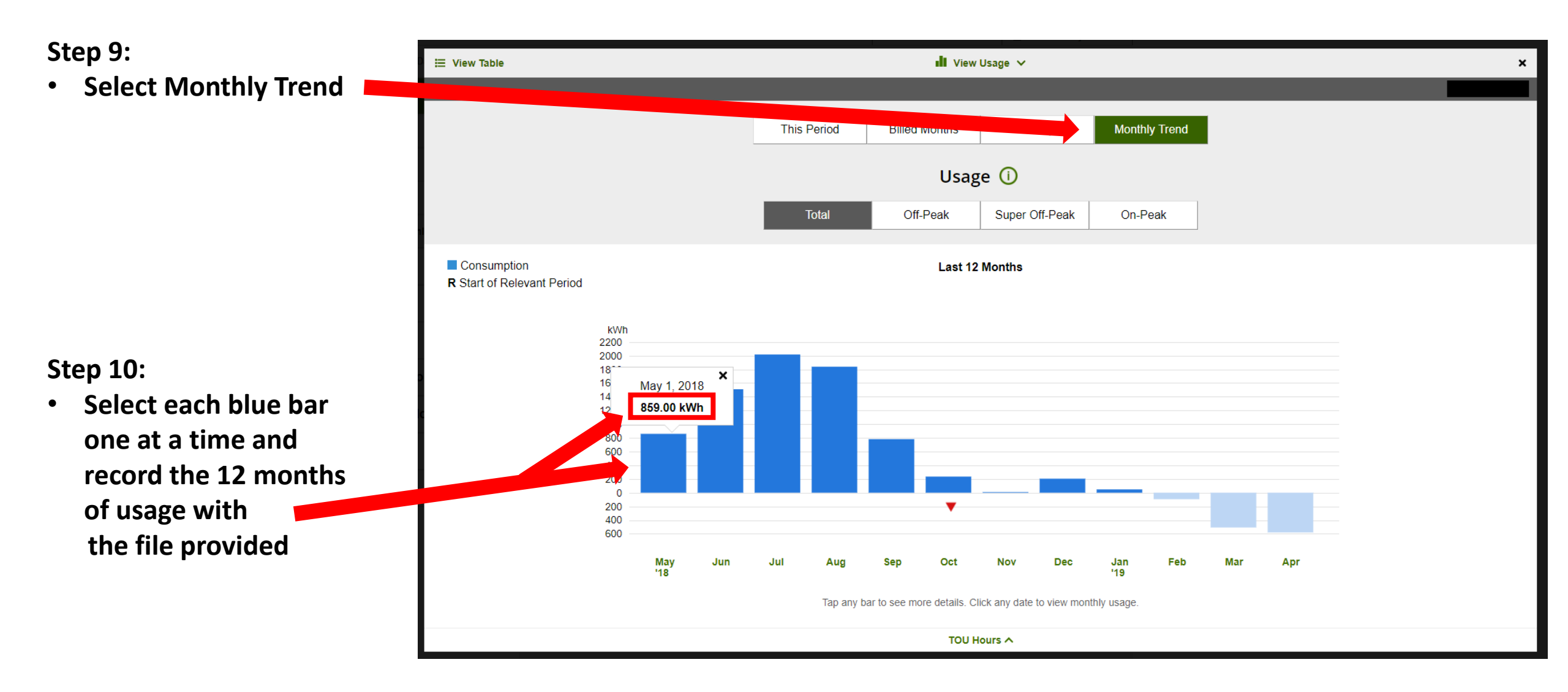

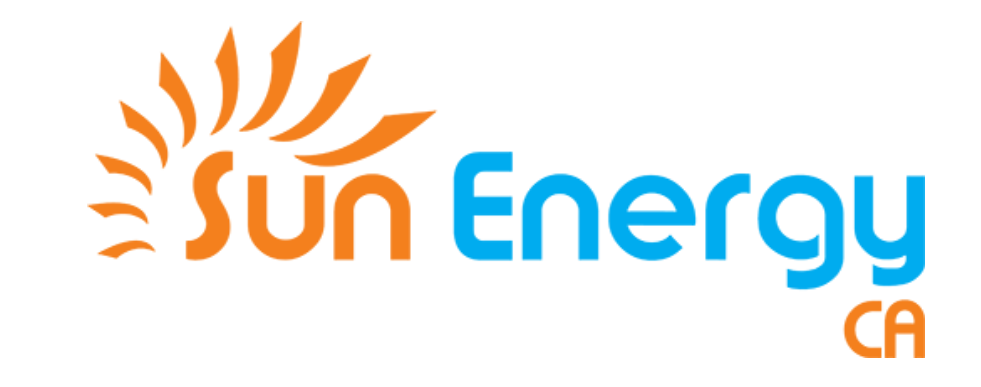

# Yay! You're done! :D

Thanks for working with us! We'll get back to you as soon as possible!